# SP2 Website Training

# Agenda

Introduction to WordPress Training

- Home Page Alerts
- Page Content Editing
- Adding/Editing Calendar Events

Follow-up questions

Notes

# Introduction to WordPress

| Log-in URL:<br>www.sp2.upenn.com/wp-login                                                                                                    |
|----------------------------------------------------------------------------------------------------|
| Username: sp2_firstname         Password: sp2_password         This password can be changed once you have logged in.         Go to Users >Your Profile in the Admin Bar. |
| -                                                                                                    |
|                                                                                                    |

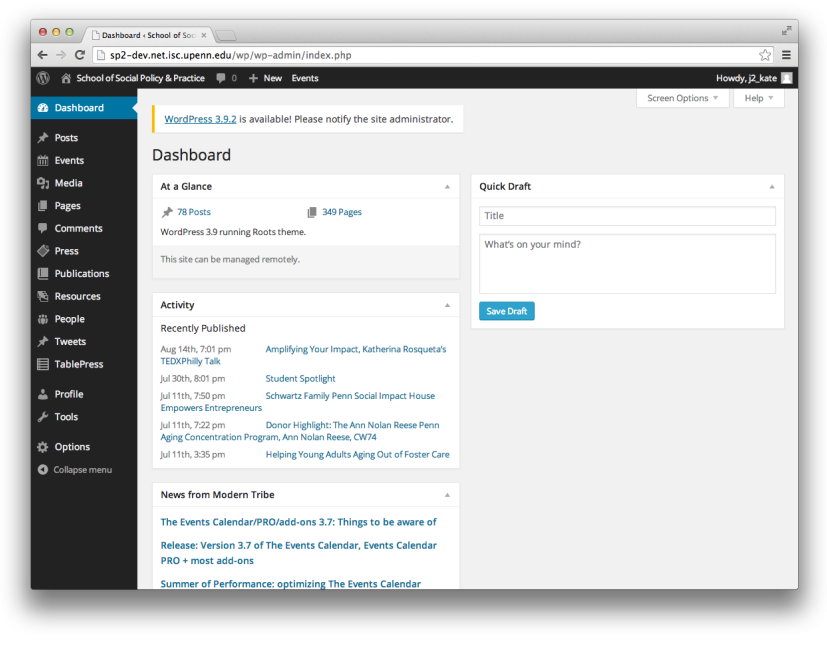

# Homepage Alert

## Notes

## Options > Site Alert

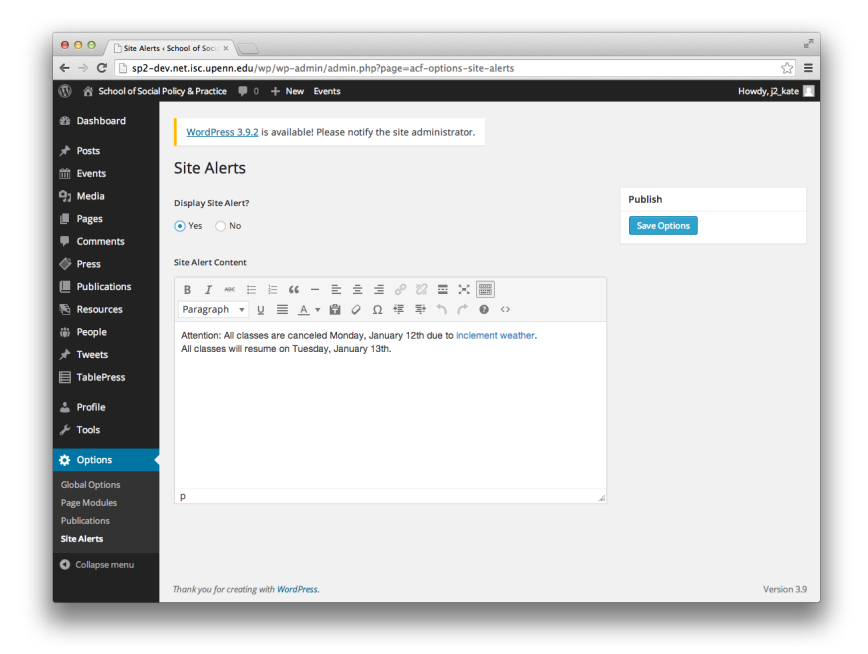

# **Editing Page Content**

## Select Page > Click Edit Page

|             | p2-dev.net.isc.            | upenn.edu/abou  | ut/mission-statement/                                                                                                    |
|-------------|----------------------------|-----------------|----------------------------------------------------------------------------------------------------|
| 😤 School of | Social Policy & Pr         | actice 🌹 0 🕂    | - New 🖉 Edit Page Events Howdy, j2_kate                                                                                                    |
| Soc         | Per Policy & F             | Practice        | V DISCOVER 🗂 OLENDAR 🖬 RESOURCES \$ MAKE A GIFT Q, SEARCH<br>Prospective Students Students Faculty & Stoff Field Instructors Alumni & Priends Visitors |
| Ab          | out Degr                   | ee Programs     | Student Life Admissions People Research & Centers Global Engagement                                                                                    |
| #           | > About > 1                | Mission Stateme | int                                                                                                    |
| Δ           | bout                       |                 |                                                                                                    |
| 11          | bout                       |                 |                                                                                                    |
|             |                            |                 |                                                                                                    |
| M           | lission Statem             | ent             | Mission Statement                                                                                                    |
| M           | lessage from t             | he Dean         | VISION                                                                                                    |
| M           | lessage from t<br>resident | he              | The passionate pursuit of social innovation, impact and justice.                                                                                       |
| S           | P2 Diversity Pl            | an              |                                                                                                    |
| c           | P2 History                 |                 |                                                                                                    |
| 5           | isantiana 0 D-             | rking           |                                                                                                    |
| D           | mections & Pai             | IKIIg           |                                                                                                    |

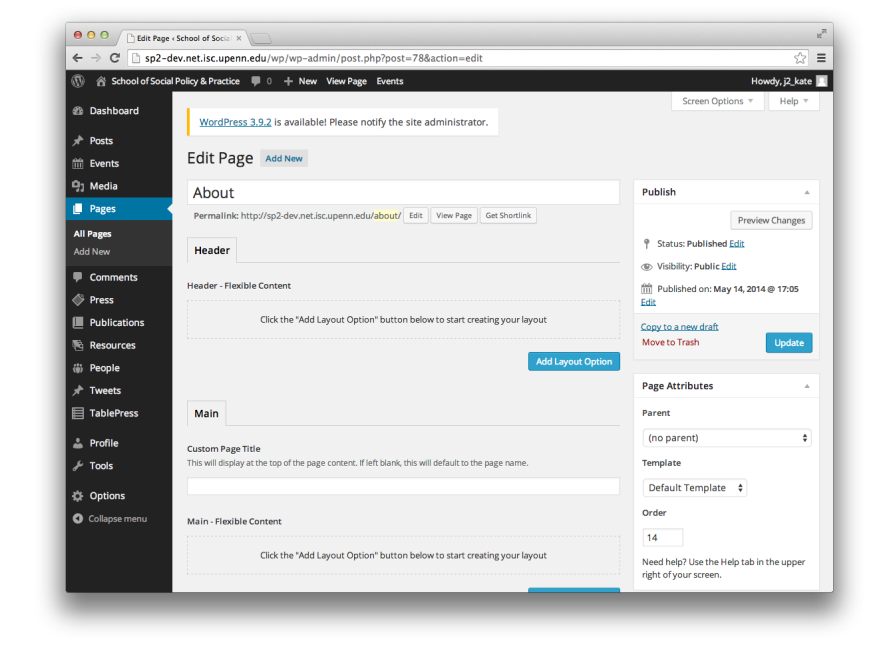

## Notes

| Things | to | Remember |
|--------|----|----------|

- All external links should open in a new window.
- Make sure there are no extra spaces after periods or paragraphs.
- All text should be left aligned.
- If formatting looks incorrect, clear font formatting (click 'toolbar toggle', 'clear formatting')

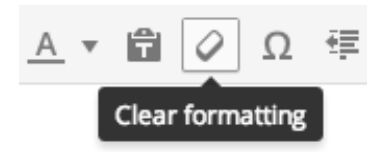

# Calendar

### Events > Select Event or 'Add New'

| ● ○ ○ / brents + School of Social P: X                                                                                                   |                                                                       |                                   |                              |                                                     |                          |                 |                 |  |  |  |  |  |
|----------------------------------------------------------------------------------------------------|-----------------------------------------------------------------------|-----------------------------------|------------------------------|-----------------------------------------------------|--------------------------|-----------------|-----------------|--|--|--|--|--|
| $ \leftarrow \rightarrow \mathbb{C}   sp2-dev.net.isc.upenn.edu/wp/wp-admin/edit.php?post_type=tribe_events \qquad \boxed{2}  \equiv   $ |                                                                       |                                   |                              |                                                     |                          |                 |                 |  |  |  |  |  |
| 🛞 😤 School of Social Policy & Practice 🔎 0 🕂 New Events Howdy, 2, kate 🔳                                                                 |                                                                       |                                   |                              |                                                     |                          |                 |                 |  |  |  |  |  |
| ፼ Dashboard<br>Posts<br>∰ Events ◀                                                                                                    | WordPress 3.9.2 is available! Please not Events Add New View Calendar | ify the site administrator.       |                              |                                                     |                          | Screet          | n Options 🔻     |  |  |  |  |  |
| Events<br>Add New<br>Tags<br>Event Categories<br>Venues<br>Organizers<br>Event Add-Ons                                                   | Filters & Columns Add a Filter  Apply Clear Save                      |                                   | Add a<br>Title<br>Recurr     | a Column 💠<br>× Organizer × V<br>ing × Start Date × | enue × Eve<br>End Date × | nt Categories   | ۸<br>۲          |  |  |  |  |  |
| Pages         ■ Comments         ◇ Press                                                                                                 | All (8)   Published (8)   Trash (2)<br>Bulk Actions 💠 Apply           | Organizer                         | Venue                        | Event Categories                                    | Recurring                | Start Date      | earch Events    |  |  |  |  |  |
| <ul> <li>Publications</li> <li>Resources</li> <li>People</li> </ul>                                                                      | Future of Social Change Tour –<br>KICKOFF Philadelphia                | Development &<br>Alumni Relations | Caster<br>Building<br>D26/27 | Future of Social<br>Change Tour                     | -                        | September<br>12 | September<br>12 |  |  |  |  |  |
| Tweets TablePress                                                                                                    | Pre-Orientation Events for all SP2<br>Students                        |                                   |                              | Students                                            | -                        | August 20       | August 22       |  |  |  |  |  |
| <ul> <li>Prome</li> <li>Tools</li> <li>Options</li> </ul>                                                                                | International New Student<br>Orientation                              |                                   | Caster<br>Building<br>D26/27 | Students                                            | -                        | August 19       | August 19       |  |  |  |  |  |

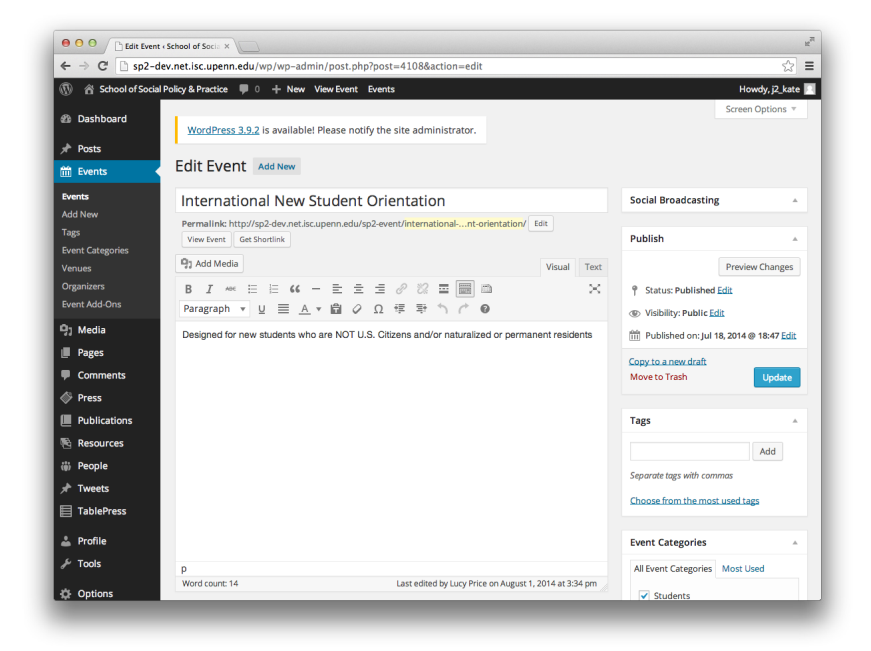

## Notes

# Website Help Section

### http://www.sp2.upenn.edu/help

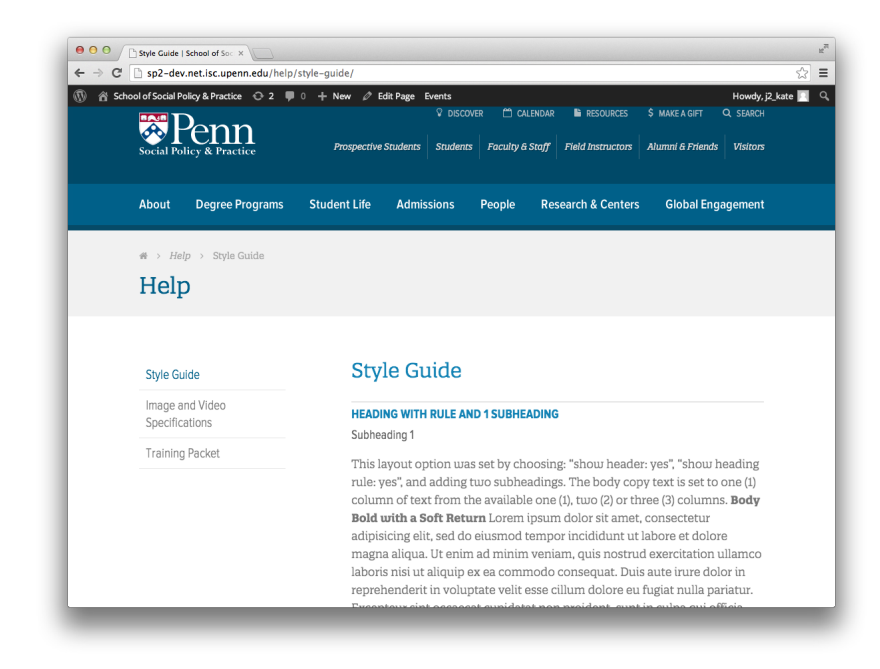

Notes